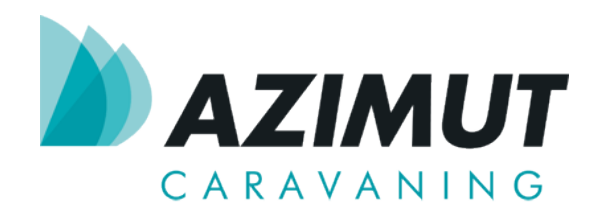

## IMPORTANTE

## Problema de Recepción de señal del Satélite Hispasat

Debido a la caída de los transpondedores del satélite Hispasat, las antenas de TV satélite han dejado de recibir señal.

Desde Azimut Caravaning hemos creado este procedimiento con el que podrá solucionar los problemas de recepción de su antena Mecatronic.

Para ello deberá llevar a cabo la actualización de la centralita. Con este procedimiento se programa la centralita con nuevos parámetros necesarios para fijar la antena al satélite.

# PROCEDIMIENTO DE ACTUALIZACIÓN DE LA CENTRALITA MECATRONIC

#### Elementos necesarios:

- Alimentación 12V (fuente o batería)
- Cable de USB tipo B
- Ordenador portátil.

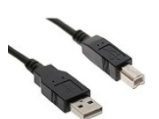

### Procedimiento:

#### IMPORTANTE

- Si ya ha instalado el software de actualización con anterioridad, diríjase al PASO 7
- Si no se ha instalado nunca el software de actualización, diríjase al PASO 1
- 1. Acceda a la siguiente dirección www.srmecatronic.com y pulse Download.

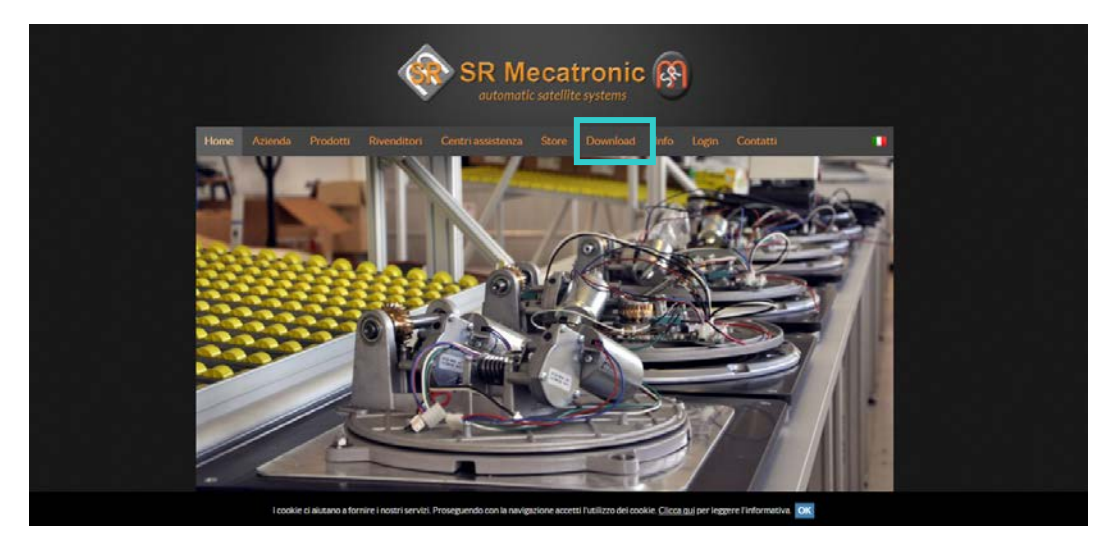

| Program              | ma di aggio       | rnamento p                                 | er antenne SR                             | Mecatronic (archivid              | o zip). Min    | imum OS Wir         | ndows X       | P SP3.       |                             |  |
|----------------------|-------------------|--------------------------------------------|-------------------------------------------|-----------------------------------|----------------|---------------------|---------------|--------------|-----------------------------|--|
| L'aggiorr            | amento e' p       | ossibile solo                              | per i modelli (                           | on il box ASR2012 i               | in materia     | le plastico.        |               |              |                             |  |
| L'archivi<br>Novità: | D ZIP CONTIEN     | ne anche il fil<br><u>R Antenna Tool</u> i | le "README.T<br>n Windows 8, 8.1 e        | XT" (multilingua) co<br><u>10</u> | n le istruz    | ioni di installa    | azione.       |              |                             |  |
| Setup                | ASR Antenna       | Tool 1.0.8                                 |                                           |                                   |                |                     |               |              |                             |  |
|                      |                   |                                            |                                           |                                   |                |                     |               |              |                             |  |
| VIDEO YO             | JTUBE CON IST     | TRUZIONI PER                               | UTILIZZO PROGR/                           | AMMA AGGIORNAMENTO                | O ANTENNE      | (SETUP ASR ANT      | ENNA TO       | OL 1.0.6 e v | ersioni successive)         |  |
| https://ww           | w.youtube.com/    | watch?v=UbxvP                              | APvPQo                                    |                                   |                |                     |               |              |                             |  |
| -                    |                   |                                            |                                           |                                   |                |                     |               |              |                             |  |
| Per i box in         | metallo l'aggiorn | namento potrà e                            | er antenne SK Mec<br>essere effettuato sc | lo presso i nostri rivendito      | ori con centri | di assistenza autoi | rizzati, in q | uanto sono   | necessari cavi particolari. |  |
| Lista canali         | Decoder Smart     | HD 2 aggiornat                             | a al 17/05/2017                           |                                   |                |                     |               |              |                             |  |
| ListaE               | ecoderHdSmar      | t2                                         |                                           |                                   |                |                     |               |              |                             |  |
| Lista Ca             | nali per Tele     | visori Mtv S                               | at 19/20/22" a                            | iggiornata al 23/02/              | 2017           |                     |               |              |                             |  |
| (la modi             | ica consiste      | nell'aggiorn                               | namento dei ca                            | nali perchè hanno ca              | ambiato le     | e frequenze)        |               |              |                             |  |
| o listam             | tv19 20 22sat     |                                            |                                           |                                   |                |                     |               |              |                             |  |
| Lista car            | ali per deco      | der Ollie ag                               | giornata al 09/                           | 06/2017                           |                |                     |               |              |                             |  |
| Justac               | analiollie09062   | 017                                        |                                           |                                   |                |                     |               |              |                             |  |
| Lista canali         | televisori Avtex  | 16-19-22" per                              | versione 6/7 aggior                       | nata al 12/07/2017                |                |                     |               |              |                             |  |
|                      |                   |                                            |                                           |                                   |                |                     |               |              |                             |  |

- 2. Pulsar Setup ASR Antenna Tool 1.0.8.
- 3. Guardar el archivo.
- 4. Descomprimir.
- 5. Ejecutar la instalación.
- 6. Darle alimentación a la centralita si aún no está instalada en la caravana. Si la antena ya ha sido instalada en la caravana hay que encender la corriente pero la antena tiene que estar en modo standby, es decir, en posición de cerrada. El cable USB tiene que estar desconectado.
- 7. Ejecutar programa.
- 8. Primero pulsar la nube para actualizar el firmware, ok.

| ASR Antenna Tool 1.0.8                                                       |                                                                                                    | - 🗆 🗙  |
|------------------------------------------------------------------------------|----------------------------------------------------------------------------------------------------|--------|
| Recatronic                                                                   | Estándar Avanzado                                                                                                    | Idioma |
| Top Technology At Your Service Selección de antena Selección de área         | Bienvenido al programa de actualización para las<br>antenas de SR Mecatronic.<br>La actualización solo es posible para modelos con<br>caja de plástico ASR2012.                                                                                                    |        |
|                                                                              | BOX OFF BOX OFF BOX OF |        |
| Selección de modelo<br>ASR 650 FLAT<br>ASR 650 FLAT 1P<br>ASR 650 FLAT 1P DF | Encontrada nueva versión para la base de datos del firmware.Click en<br>OK para actualizar o click en Anular para proceder sin actualizar.                                                                                                    |        |
| <br>DiSEqC                                                                   | OK Anular                                                                                                    |        |
| Selección display LED (7 satélites)<br>Thor 1W Astra 23.5E                   |                                                                                                    |        |
|                                                                              | Detectado HV<br>BOX P                                                                                                    | AN GPS |

Aparecerá un mensaje de confirmación al terminar.

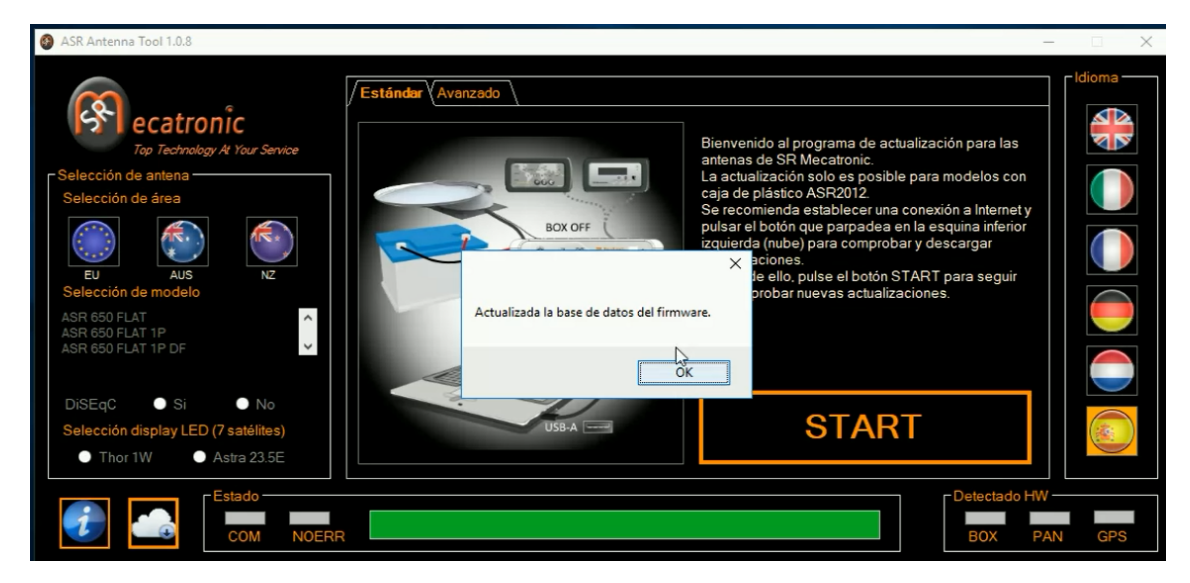

- 9. Pulsar START.
- 10. Conectar el cable USB a la caja y al PC.
- 11. Si es la primera vez que ejecuta el programa se deben instalar los controladores. Una vez se hayan instalado aparecerá un mensaje en pantalla que nos indica que se han instalado los controladores y se debe reiniciar el ordenador.

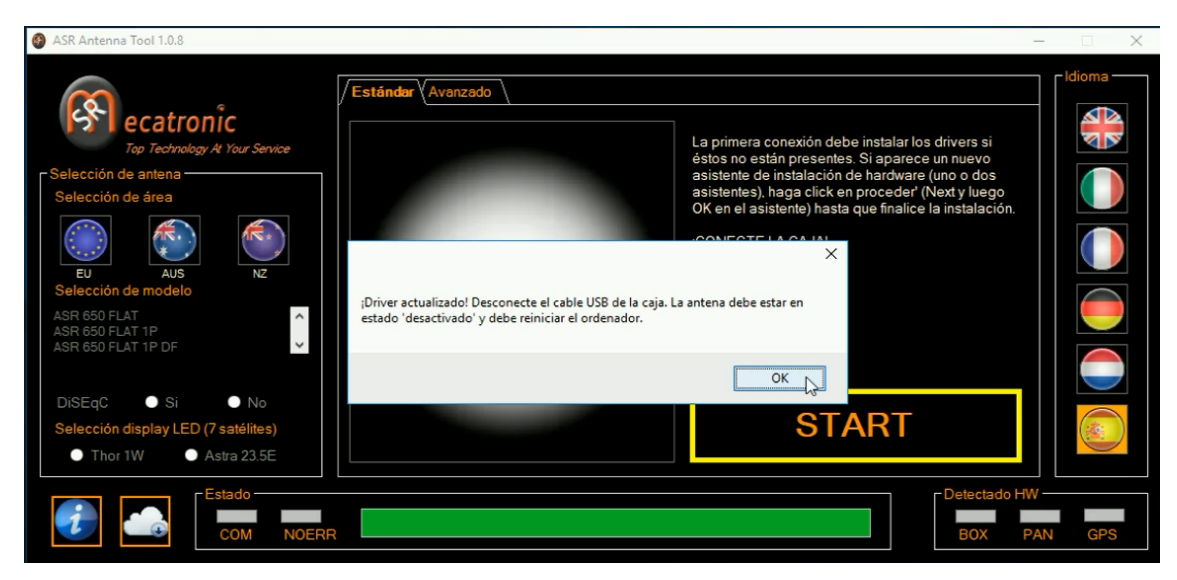

- 12. Reiniciar el ordenador.
- 13. Ejecutar de nuevo el programa. Recuerde que no debe tener conectado el USB para realizar el proceso.
- 14. Pulsar START (dos veces).
- 15. Elegir Zona.

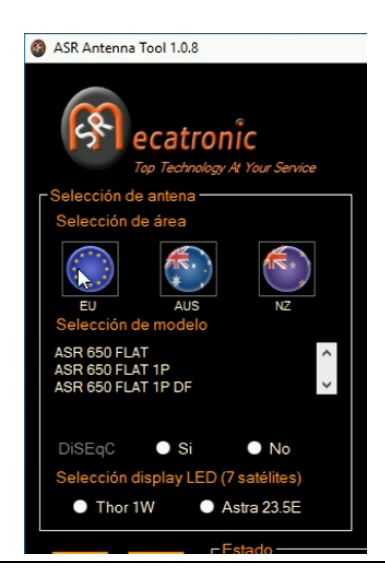

- 16. Elegir modelo de antena. En caso de tener panel, habrá que elegir DF o PLUS según el panel sea de 7 o 15 satélites respectivamente.
  - DISEqC  $\rightarrow$  no.
  - Astra23 → si (sólo en caso de tener panel).

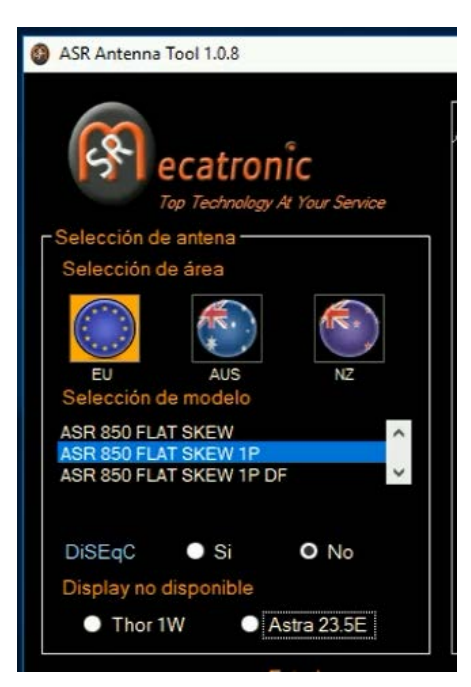

- 17. Pulsar START. Conectar el cable USB cuando el programa lo indique:
  - se iluminará NOERR si todo va bien.
  - También se iluminará BOX.
  - Si sale un mensaje de desajuste de versiones pulsar OK. No hay ningún problema.
- 18. Empieza el proceso de actualización.

| ASR Antenna Tool 1.0.8      Estándar (Avanzado                                                                                                    |                                                                                | - 🗆 ×  |
|----------------------------------------------------------------------------------------------------|--------------------------------------------------------------------------------|--------|
| Evention de antena<br>Selección de antena<br>Selección de área<br>Vertex en delo<br>Asra 850 FLAT SKEW<br>Asr 850 FLAT SKEW<br>DisEqC Si O No<br>Diseque on dieponolbie | Cajaactualización 100%<br>Panelno detectado<br>GPS<br>Totaalactualización 100% |        |
| Thor 1W     Astra 23.5E                                                                                                    |                                                                                |        |
|                                                                                                    | Detectado HV<br>BOX P                                                          | AN GPS |

- 19. Cuando termine el proceso pulsar Avanzado.
- 20. Comprobamos que la versión en verde es más nueva que la versión en rojo.

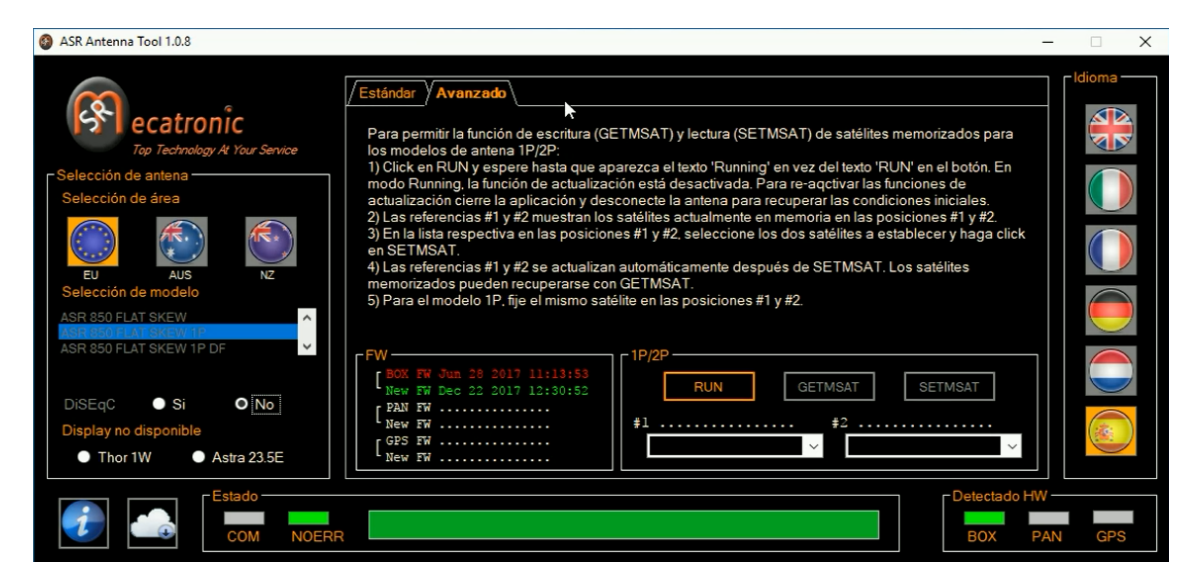

21. Pulsar RUN.

| rFW                                                                                                    | с 1Р/2Р ———————————————                                |                |
|----------------------------------------------------------------------------------------------------|--------------------------------------------------------|----------------|
| BOX FW Jun 28 2017 11:13:53           New FW Dec 22 2017 12:30:52           PAN FW           New FW           GPS FW           New FW | RUN         GETMSAT         SE           #1         #2 | TMSAT          |
|                                                                                                    | -                                                      | - Detectado HW |

22. Cuando el estado cambie a Running elegir Astra 19 E S e Hispasat 30W.

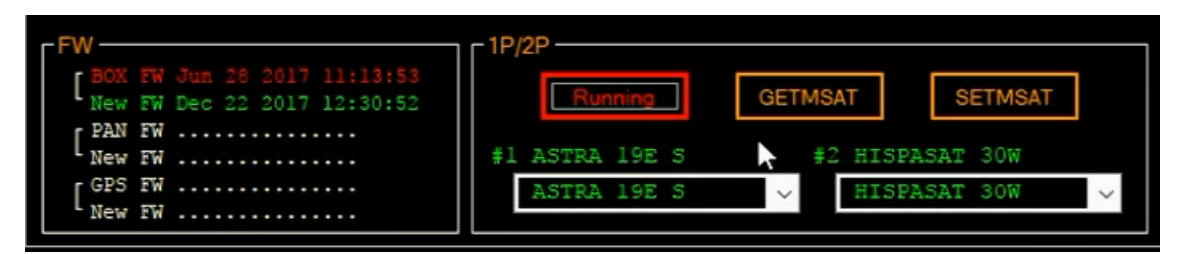

23. Pulsar SETMSAT.

24. Listo.